## MANUAL DE USUARIO ITN ANATOMY HUESO TEMPORAL

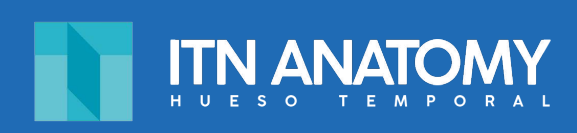

# IT NASAL

www.itnasal.com

## índice

| Índice                             | 2   |
|------------------------------------|-----|
| I. Requisitos del sistema          | 3   |
| II. Menú principal                 | 4   |
| III. Menú principal desplegado     | 5   |
| IV. Botones parte inferior         | 6-7 |
| V. Otras funciones/teclas directas | 8   |

## I. Requisitos del sistema

ITN ANATOMY HUESO TEMPORAL

## Requisitos recomendados

Procesador Intel® Core™2 Duo o AMD Phenom® II Windows® XP y posterior, Mac OS X 10.6 y posterior Adaptador de vídeo compatible con DX9 y posterior 2GB de RAM 500mb espacio disponible en el disco duro Pantalla de 1024x768

## II. Menú principal

#### ITN ANATOMY HUESO TEMPORAL

Cuando ejecute el programa, aparece esta imagen. A la izquierda está el menú principal, en el centro los objetos 3D y en la parte inferior las diferentes opciones de configuración del programa.

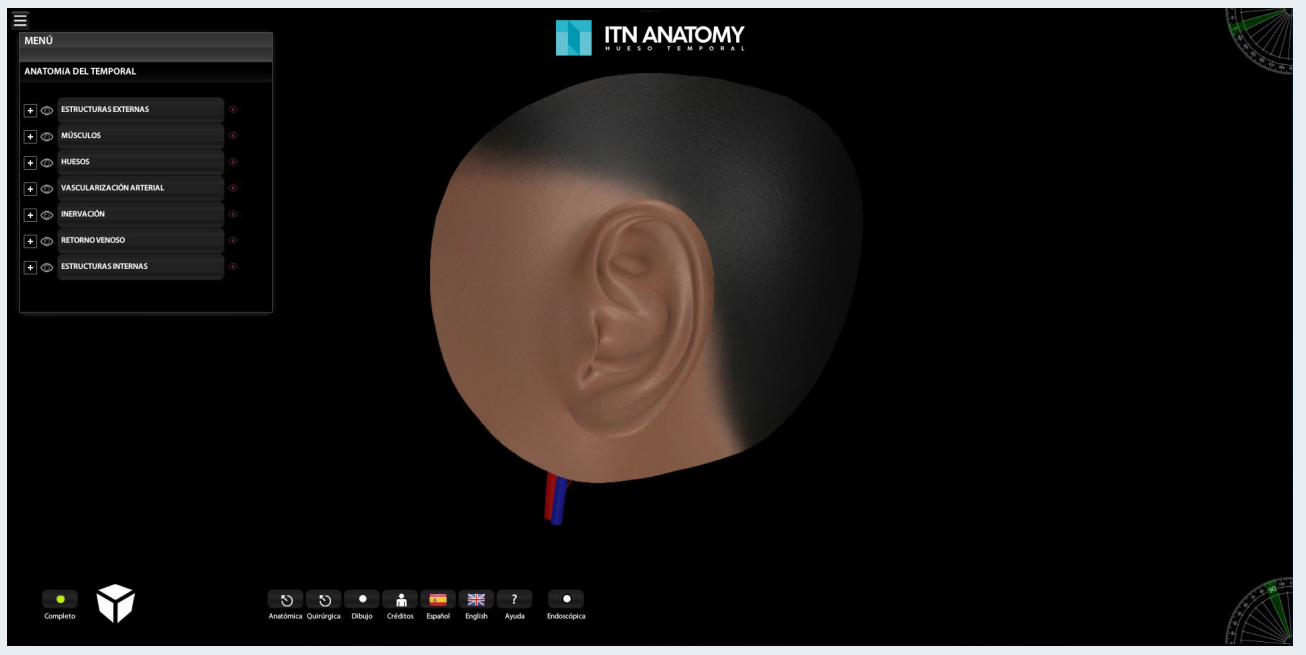

\*figura 1

| Ocultar/mostrar<br>menú principal                                                                                   | MENÚ<br>ANA TOMÍA DEL TEMPORAL                                                                                                    | Menú principal               |
|----------------------------------------------------------------------------------------------------|----------------------------------------------------------------------------------------------------|------------------------------|
| Al hacer clic con el botón<br>izquierdo sobre el icono + se<br>despliegan los elementos que<br>contienen los grupos | +       •       ESTRUCTURAS EXTERNAS         +       •       MÚSCULOS         +       •       HUESOS         +       •       VASCULARIZACIÓN ARTERIAL | Grupos de las estrucuras del |
|                                                                                                    | + <ul> <li>INERVACIÓN</li> <li>RETORNO VENOSO</li> <li>ESTRUCTURAS INTERNAS</li> </ul>                                                                | temporar                     |

\*figura 2

\*figura 1: Área de trabajo de ITN Anatomy Hueso Temporal.

\*figura 2: El menú principal en el que tendrá acceso a todas las funciones que tienen relación con la anatomía del temporal.

## III. Menú principal desplegado

#### ITN ANATOMY HUESO TEMPORAL

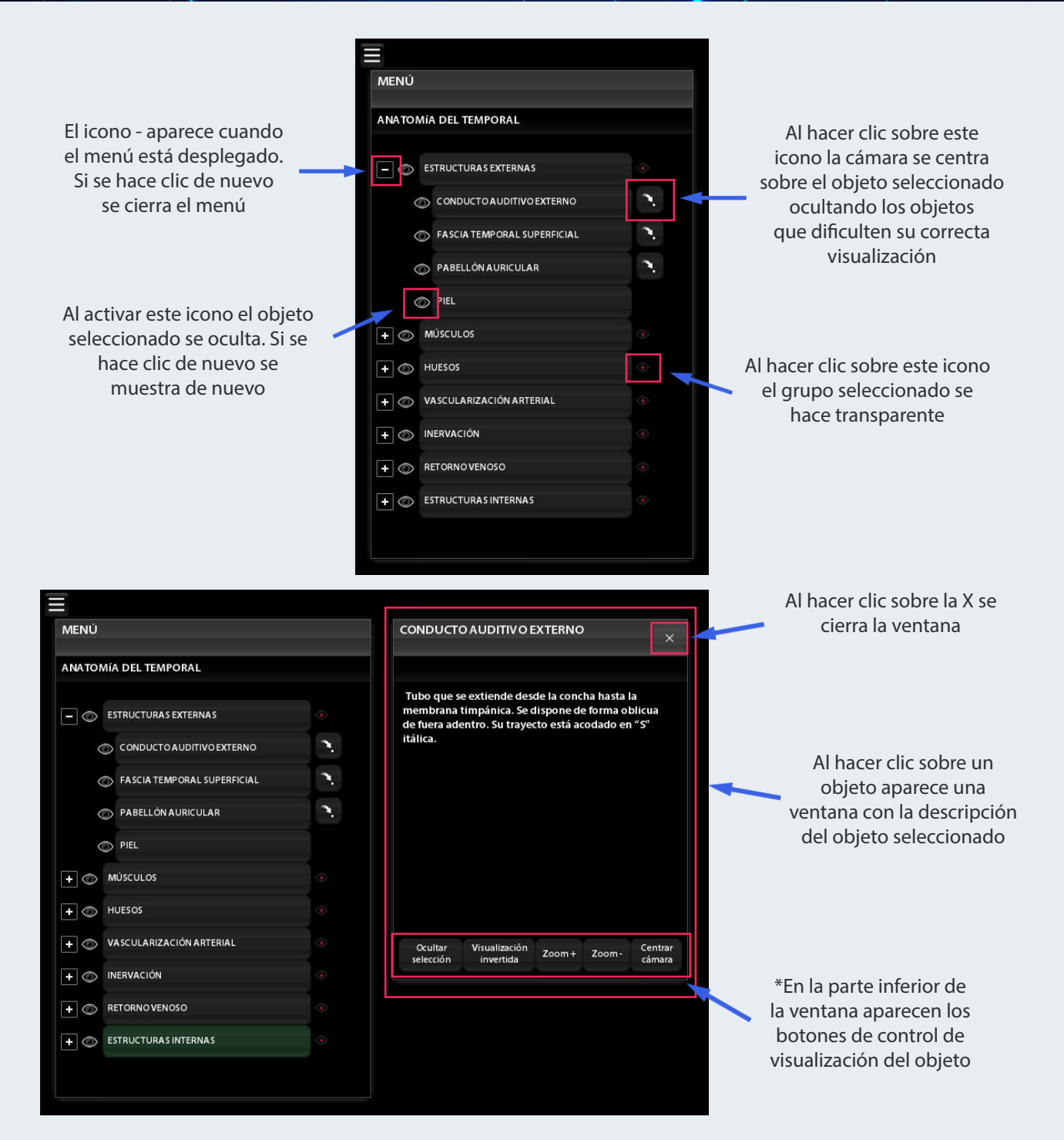

\*Ocultar selección: ocultar/mostrar objeto.

Visualización invertida: todos los objetos se vuelven transparentes excepto el seleccionado.

Zoom+ y Zoom-: control de zoom sobre el objeto seleccionado.

Centrar cámara: la cámara se centra sobre el objeto seleccionado.

## IV. Botones parte inferior

ITN ANATOMY HUESO TEMPORAL

En la parte inferior aparecen una serie de botones:

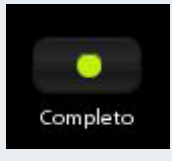

Al hacer clic izquierdo sobre este botón se restauran los objetos y se vuelve al estado inicial del programa.

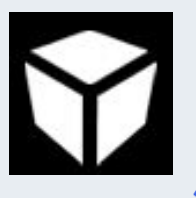

Al hacer clic izquierdo sobre este botón se activan las imágenes TAC. La parte superior pertenece al TAC Axial, la izquierda al Coronal y la derecha al Sagital. Al hacer clic sobre cualquiera de los planos aparece una barra para desplazar el TAC.

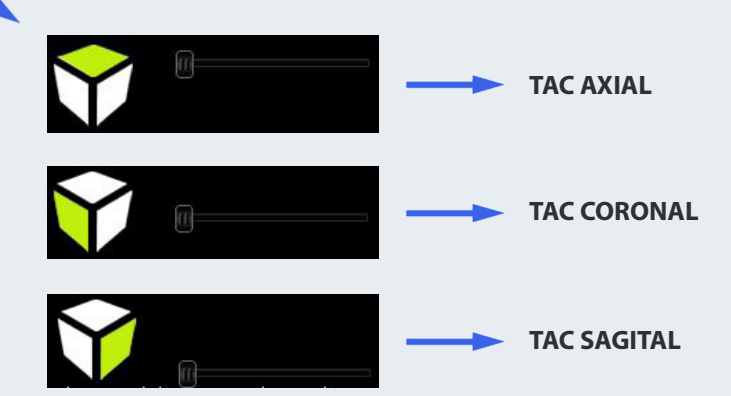

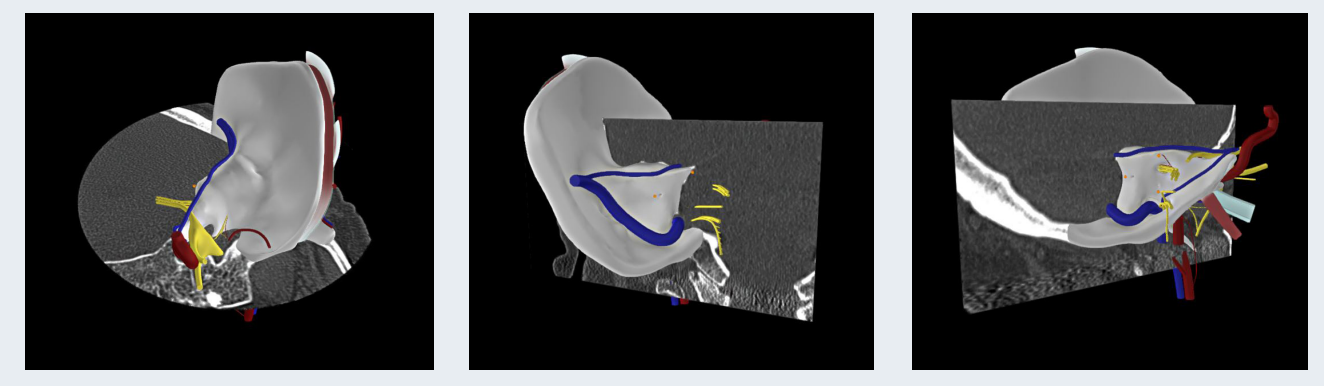

Imágenes de ejemplo de los TAC activados. De izquierda a derecha: axial, coronal y sagital

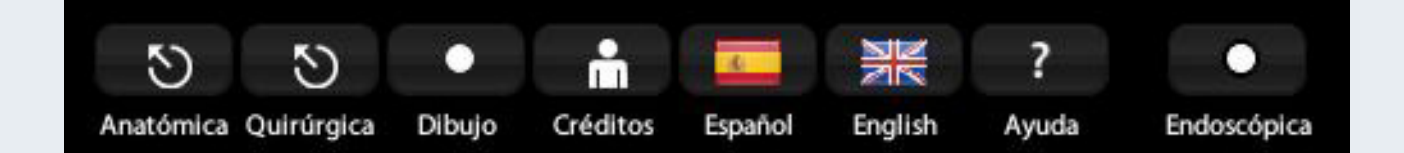

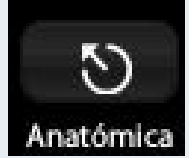

#### Anatómica:

Las estructuras vuelven a su posición inicial.

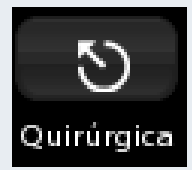

### Quirúrgica:

Las estructuras se colocan en posición quirúrgica.

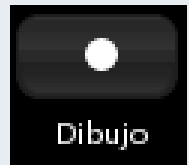

#### Dibujo:

Al visualizar las estructuras del modo dibujo mejora la percepción de profundidad.

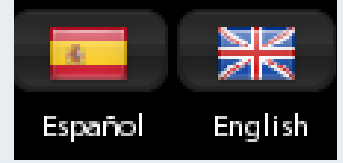

#### Español - English:

Idiomas en los que se puede configurar el programa.

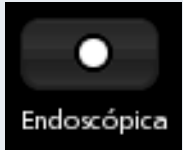

#### Endoscópica:

Vista endoscópica con cambio de modo en la rotación de cámara.

### **Anulación de rotación** Botón izquierdo (se bloquea la rotación con el ratón)

**Botón izquierdo + tecla "Z"** Rotación eje Z (de delante hacia atrás)

### **Botón izquierdo + tecla "X"** Rotación eje X (de derecha a izquierda)

**Botón izquierdo + tecla "C"** Rotación eje Y (de arriba hacia abajo)

## V. Otras funciones/teclas directas

ITN ANATOMY HUESO TEMPORAL

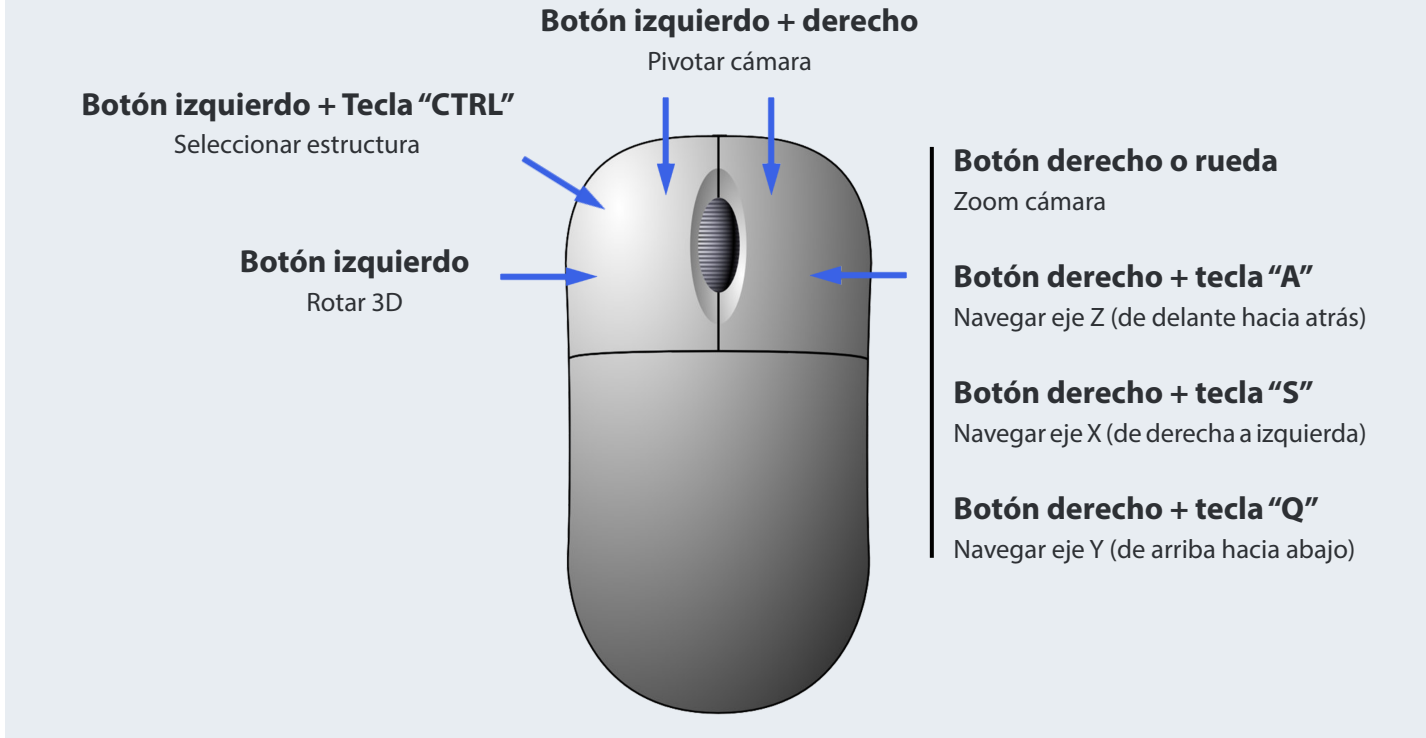

**Tecla "F":** al pulsar la tecla "F" las ventanas que aparecen en pantalla se ocultan.

**Tecla "G":** al pulsar la tecla "G" las ventanas se muestran de nuevo.

**Tecla "H":** al pulsar la tecla "H" la estructura seleccionada se oculta.

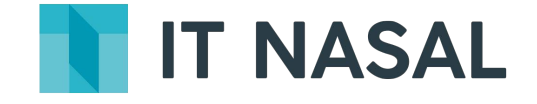

Instituto Tecnológico Nasal S.L C/Cerceta, 11 28023 Madrid **www.itnasal.com**